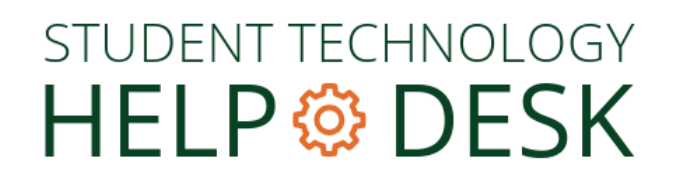

## How To Configure Your University Gmail Account in the Outlook App in macOS

Note: Configuring Gmail within non-Gmail mail applications (e.g., Apple Mail, Outlook for desktop, Outlook mobile app) includes limited functionality, such as sending and receiving email only. For full functionality, including calendar and contacts, you must use Gmail via the web (<u>gmail.miami.edu</u>) or the Gmail mobile app for iOS or Android.

To configure as a secondary account, jump to page 6.

Launch the **Outlook** app.

On the welcome screen select Add Email Account.

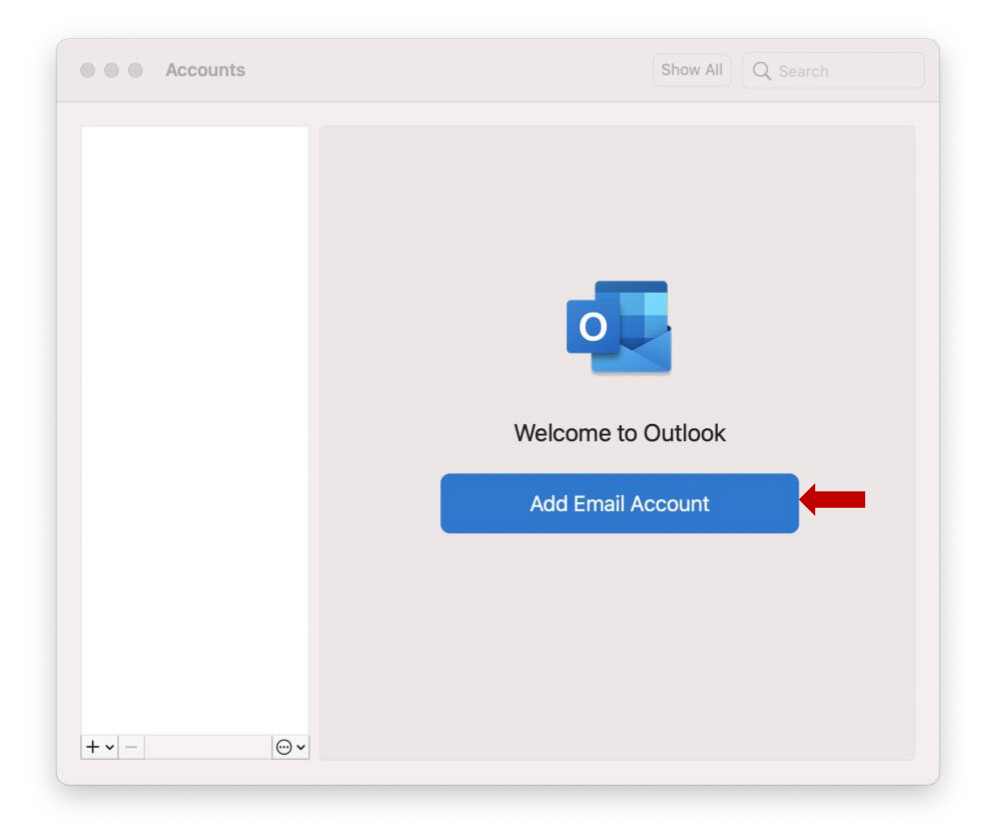

Enter the email address as your **CaneID**@<u>students</u>.miami.edu then click **Continue**.

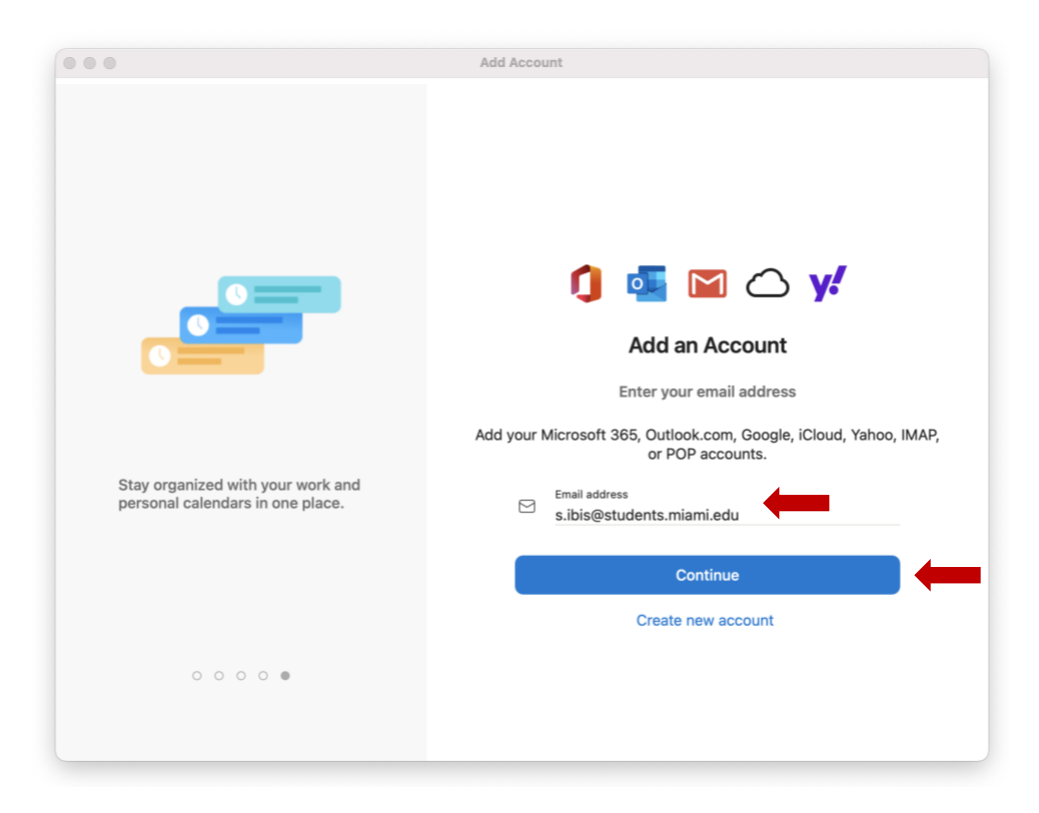

Select Google as the email provider.

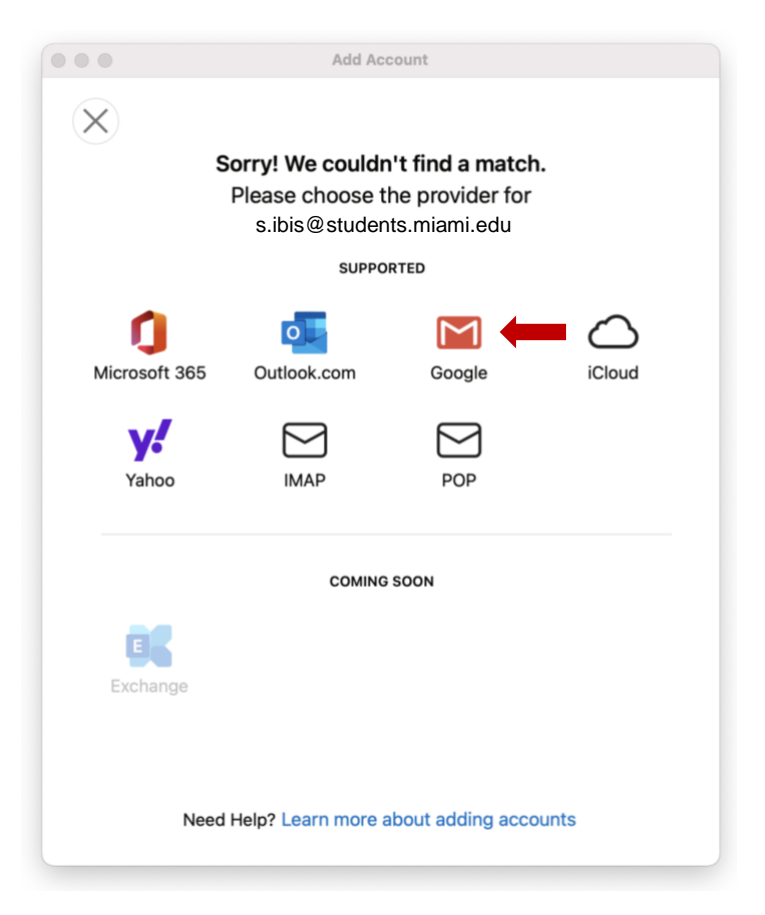

![](_page_2_Picture_0.jpeg)

## Click Sign in to Google.

![](_page_2_Picture_2.jpeg)

Choose your university email account. If not listed, select **Use another account** to sign in with your UM email address (**CanelD@miami.edu**).

![](_page_3_Picture_1.jpeg)

| Sign in to Microsoft apps<br>& services | By continuing, Google will share your name, email address,<br>language preference, and profile picture with Microsoft apps &<br>services. See Microsoft apps & services's Privacy Policy and<br>Terms of Service. |  |  |
|-----------------------------------------|----------------------------------------------------------------------------------------------------|--|--|
| s.ibis@miami.edu                        | You can manage Sign in with Google in your Google Account.                                                                                                    |  |  |
| Cancel                                  | Continue                                                                                                    |  |  |
| inglish (United States)                 | Help Privacy Terr                                                                                                    |  |  |

![](_page_4_Picture_1.jpeg)

#### Click Allow.

![](_page_4_Picture_3.jpeg)

Once configured you will see a confirmation. Click **Done**.

![](_page_5_Picture_1.jpeg)

How To Configure Your University Gmail Account as a Secondary Account in Outlook in macOS

With the **Outlook** application open, go to the **Navigation** menu and select **Outlook** > **Preferences**.

![](_page_5_Picture_4.jpeg)

From the Outlook Preferences menu select Accounts.

| • • • Out        | look Preference | es         |                           |            | s     | Show All Q Search |
|------------------|-----------------|------------|---------------------------|------------|-------|-------------------|
| Personal Setting | js              | -          |                           |            |       |                   |
|                  | [4]             | 2=         | ۷                         |            | A     |                   |
| General          | Profiles        | Accounts   | Notifications<br>& Sounds | Categories | Fonts |                   |
| Email            |                 |            |                           |            |       |                   |
|                  |                 | 2.00       | <b>9</b>                  |            |       |                   |
| Reading          | Composing       | Signatures | Rules                     | Junk       |       |                   |
| Other            |                 |            |                           |            |       |                   |
|                  |                 |            | Q                         |            |       |                   |
| Calendar         | My Day          | Privacy    | Search                    |            |       |                   |
|                  |                 |            |                           |            |       |                   |

#### Click the + icon and select Add an Account.

| Default Account<br>• s.ibis2028@gmai<br>s.ibis2028@gmail.com |                      | s.ibis2028@gmail.com<br>Google |
|--------------------------------------------------------------|----------------------|--------------------------------|
|                                                              | Account description: | s.ibis2028@gmail.com           |
|                                                              | Personal information |                                |
|                                                              | Full name:           | s.ibis2028@gmail.com           |
|                                                              | E-mail address:      | s.ibis2028@gmail.com           |
|                                                              | Security             |                                |
|                                                              |                      |                                |

Enter the email address as your **CaneID**@<u>students</u>.miami.edu then click **Continue**.

![](_page_7_Picture_1.jpeg)

Select Google as the email provider.

![](_page_7_Picture_3.jpeg)

![](_page_8_Picture_0.jpeg)

## Click Sign in to Google.

![](_page_8_Picture_2.jpeg)

Choose your university email account. If not listed, select **Use another account** to sign in with your UM email address (**CanelD@miami.edu**).

![](_page_9_Picture_1.jpeg)

| Sign in to Microsoft apps<br>& services | By continuing, Google will share your name, email address,<br>language preference, and profile picture with Microsoft apps &<br>services. See Microsoft apps & services's Privacy Policy and<br>Terms of Service. |  |  |
|-----------------------------------------|----------------------------------------------------------------------------------------------------|--|--|
| s.ibis@miami.edu                        | You can manage Sign in with Google in your Google Account.                                                                                                    |  |  |
| Cancel                                  | Continue                                                                                                    |  |  |
|                                         |                                                                                                    |  |  |

![](_page_10_Picture_1.jpeg)

#### Click Allow.

![](_page_10_Picture_3.jpeg)

Once configured you will see a confirmation. Click **Done**.

![](_page_11_Picture_0.jpeg)

You will then see all your configured accounts in the Outlook application.

![](_page_11_Picture_2.jpeg)

Note: Configuring Gmail within non-Gmail mail applications (e.g., Apple Mail, Outlook for desktop, Outlook mobile app) includes limited functionality, such as sending and receiving email only. For full functionality,

# STUDENT TECHNOLOGY

Phone: 305-284-8887 Email: sthd@miami.edu Web: sthd.it.miami.edu 1300 Memorial Drive, Rm 325 Coral Gables, FL 33146

![](_page_12_Picture_3.jpeg)